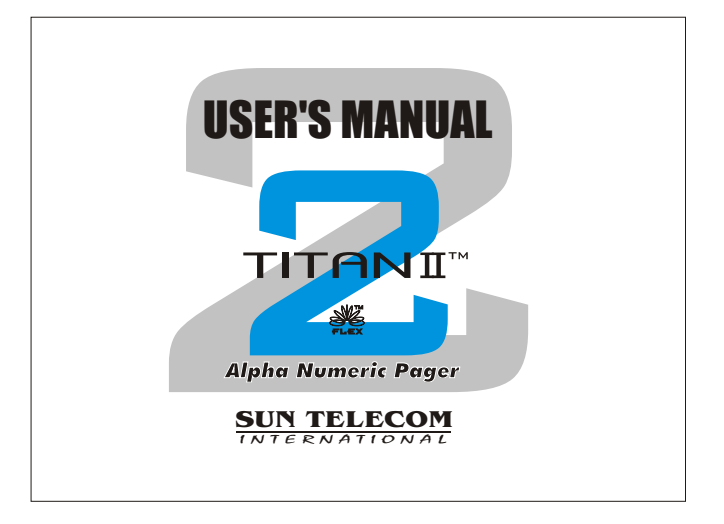

# TITANI

Congratulations onyour purchase of aTITANI Pager. Your new pager will instantly keep you in touch with everyone important to you. The **TITANI** pager is reliable, easy to use, as well as affordable. It provides many features that incorporate the most advanced electronic paging technologies. Please read this manual carefully before using your pager for a better understanding of pager operation.

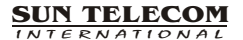

## CONTENTS

| FEATURES ·····                                    | 5  |
|---------------------------------------------------|----|
| DESCRIPTION OF INDICATORS & SYMBOLS               | 8  |
| CONTROL BUTTONS                                   | 11 |
| OPERATION                                         |    |
| Turning Pager On                                  | 12 |
| Turning Pager Off                                 | 13 |
| Main Screen ·····                                 | 14 |
| Function Menu Screen                              | 15 |
| Personal Message Screen                           | 16 |
| MailDrop/ Information Message Screen              | 17 |
| NoteBook Message Screen                           | 17 |
| FUNCTION MENU                                     |    |
| Reading Stored Message in the each Message Screen | 18 |
| Setting the Time and Date                         | 19 |
| Setting the Alarm                                 | 20 |
| Setting the Paging Alert                          | 21 |

### CONTENTS

| Enabling Display Zoom              | 22 |
|------------------------------------|----|
| Setting the Scroll Mode            | 23 |
| Enabing Reminder Alert             | 24 |
| Locking and Unlocking Message      | 25 |
| Deleting A Message                 | 26 |
| Deleting All Message               | 26 |
| Moving A Message to NoteBook ····· | 27 |
| Selecting a MailDrop Alert Type    | 28 |

# 1. FEATURES

16 Flex addresses

4 Line x 20 Alpha Character Display 20 Personal message slots 15 MailDrop message slots 10 NoteBook message slots Personal Message Storage: 6400 Bytes MailDrop Message Storage: 19200 Bytes NoteBook Message Storage: 3200 Bytes Personal Maximum Message length: 2000 Bytes MailDrop Maximum Message length: 2000 Bytes MailDrop Maximum Message length: 2000 Bytes

7 Sub-slots of each MailDrop (option)

### **1.** FEATURES

Zoom On/Off (User Selectable)

Marquee Scrolling (User Selectable)

Customer Power Up Logo (Option)

Battery Status Display with 3 steps using A/D

**Real Time Clock** 

One Alarm with message

Message with Time, Date Stamping

Automatic alert reset

Silent (Vibrate) alert

User-Selectable Reminder alert (Every 2-min. by current mode)

User-Selectable Alert-Tone Control

Manual ON/OFF using softkey

No Message Indication (No Message)

FEATURES

6

### 1. FEATURES

Unread Message Indication

Continuous Message Indication (ICON)

Error Message Indication (with ICON)

All & Selective Message clear

Message Full Indication (with ICON)

Message slot number

Duplicated message Indication (with ICON)

EL Back Lighting Display

Out of Service Range Indication (with ICON)

Battery Backup

Self diagnostic

1 AAA Battery

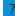

# 2. DESCRIPTION OF INDICATORS & SYMBOLS

Y,I

 $\overline{77}$ 

#### Indicators

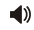

Audio Alert (()) Silent Alert (Vibration)

Sleep Alert

Lock Message

Unlock Message

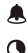

 $\sim$ 

A

a

Enabled Alarm

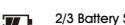

**Full Battery Status** 2/3 Battery Status

In Range or Out Range Indication

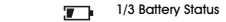

New Page or Unread Message Low Battery Status Indication

Current Time Display (24Hour)

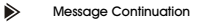

DESCRIPTION OF INDICATORS & SYMBOLS

# 2. DESCRIPTION OF INDICATORS

#### Symbols

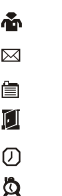

Л

Ο

| MailDrop Folder |  |
|-----------------|--|
| NoteBook        |  |
| Escape          |  |

Personal Folder

| ESCO | р |
|------|---|
|      |   |

Set Time

Set Alarm

Set Alert

Pager Off

| ۶            | Zoom             |
|--------------|------------------|
| 0            | Set Scroll       |
|              | Enable Reminder  |
| $\checkmark$ | Disable Reminder |
| ×            | Delete All       |
| ×            | Delete           |
| \$           | Escape           |
| =            | NoteBook         |

DESCRIPTION OF INDICATORS & SYMBOLS

# 2. DESCRIPTION OF INDICATORS

- Slow Speed
- Medium Speed
- High Speed
- MailDrop Slot (Enabled Alert)
  - Unread MailDrop Slot (Enabled Alert)

 Move to NoteBook NoteBook Slot
 Unread Personal Slot
 Read Personal Slot
 Unread Mail Slot
 Read Mail Slot
 Cursor
 Cursor
 Current Slot)

## 3. CONTROL BUTTONS

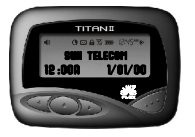

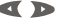

Used to navigate through the Function Menu and through your messages. Used to navigate through time, alarm, date setting functions.

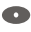

Used to enter function menu mode. Used to turn on and off the backlight. Used to exit to current function mode.

Used to turn the pager on. Used to read the received message. Used to activate your selection. Used to adjust through time, alarm, date setting functions.

CONTROL BUTTONS

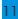

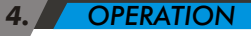

#### Turning Pager On

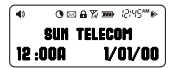

A start-up screen is momentarily displayed and the pager alerts the currently selected mode(Vibrator, Audio, Sleep, or Melody).

PowerUp Screen

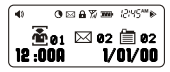

Main Screen

43 72 300 12145\*\*\*

Standby Screen

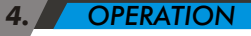

### **Turning Pager Off**

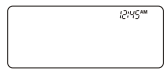

Off Screen

Press the ● button to display the Function. Press the ◀ or ▶ button to move the cursor to OFF ICON. Press the ◀ button. **"TURN PAGER OFF?**" is displayed. Press the ◀ button again to turn the pager off.

The pager is now off and the screen is blank.

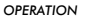

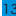

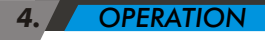

#### Main Screen

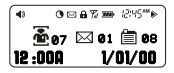

Main Screen

Pressing any buttons from the Standby Screen can access the Main Screen.

The Main Screen shows both the current status of message folders (Personal /MailDrop/Notebook) and time and date.

The Main Screen also displays any activated pager settings in the split screen.

When the Main screen is initially displayed the Personal Folder icon with special mark  $\Box$  to indicate the location of the cursor.

- 1) Press <a>(</a> or <a> Button to move the cursor within the Message Folder.
- 2) Press 🛷 button to enter the selected folder.

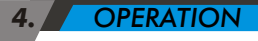

#### **Function Menu Screen**

Using the Function menu, you can access to the many features of your pager .

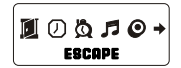

Function Menu Screen

Press **4** or **b** Button to navigate the Function menu. As you move through the Function menu, the function icons flashes to indicate the current location of the cursor.

Press 🛷 button to enter the current menu or Press 💿 button to exit the Function menu.

Note: Some icons may not display on the pager, depending upon the pager features and whether it has messages.

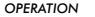

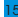

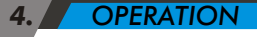

#### Personal Message Screen

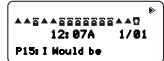

Personal Message Screen

The Personal Message Screen shows the current status of personal messages with displaying the first line of your message(Message Preview).

Note: Previewing an unread message still becomes the unread one until reading it by Read button( 10 ).

OPERATION

### 4. **OPERATION**

#### MailDrop / Information Message Screen

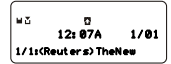

The MailDrop Message Screen shows the current status of MailDrop messages with displaying the first line of your message (Message Preview).

MailDrop Message Screen

#### NoteBook Message Screen

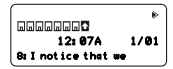

The NoteBook Message Screen shows the current status of the messages with displaying the first line of your message (Message Preview).

NoteBook Message Screen

OPERATION

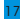

#### Reading Stored Message in the each Message Screen

From the each Message screen press **«**] or **b** to move the cursor to the message you want to read. Press **«**] Button to read the message.

Auto Scrolling screen by screen Press and Hold *d* button.

Note: When an unread message exists, the pager gives a periodic reminders alert until all unread message are read. A Displaying ∑d on the StandBy screen indicates that there are unread messages.

FUNCTION MENU

8

#### Setting the Time and Date

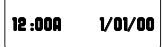

| Set-Time Scree | Set- | Time | Screet |
|----------------|------|------|--------|
|----------------|------|------|--------|

- From the Function menu, press 
   or 
   button to
   the cursor to display "SET TIME".
- 2) Press 🛷 Button to display the Set-Time screen.
- Press D Button to move the cursor to the next digit.
- 4) Press 🛷 Button to adjust the current digit.
- 5) Repeat step 3) and 4) to adjust all the time digits.
- Press D Button to activate the time and date setting.

Note: To exit from any screen without making changes, please wait for 5 seconds.

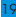

### Setting the Alarm

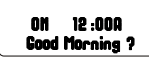

Set-Alarm Screen

- From the Function menu, press ≪ or >> button to the cursor to display "SET ALARM".
- 2) Press 🛷 Button to display the the Set-Alarm screen.
- 3) Press **(** or **)** Button to move the cursor .
- Press *d* Button to adjust the current digit or enable daily alarm.
- 5) Repeat step 3) and 4) to adjust all the time digits and alarm messages.
- 6) Press 💿 Button to activate the current setting.

#### Setting the Paging Alert

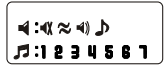

Set-Alert Screen)

You can set the paging alert to an audible alert, a vibrating alert, a chirp alert, a sleep alert(completely silent), one of eight pleasing alerts.

- From the Function menu, press 
   or 
   button to move the cursor to display "SET ALERT".
- 2) Press 🛷 Button to display the Set-Alert screen.
- Press or Button to move the cursor to the alert you want to set.
- Press Ø Button to activate the alert setting.

Note: To exit from any screen without making changes, please wait for 5 seconds, or press •• the button.

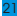

#### Setting Display Zoom

| 16Chars./2Lines |
|-----------------|
| 16Chars./2Lines |

When this feature is enabled, the standard 4-line display is converted to a 2-line Display. The characters are enlarged vertically, increasing message readability.

To Enable ZOOM

|          | = |        |
|----------|---|--------|
| 20Chars. | / | 2Lines |

| ſ        |   |        |
|----------|---|--------|
| =        | = |        |
| 20Chars. | / | 4Lines |

Enable Zoom-In Screen

 From the Function menu, press or button to the cursor to display "ZOOM".

- 2) Press 🛷 Button to display the Zoom screen.
- 3) Press **(**or **)** Button to move the cursor.
- 4) Press 🛷 Button to activate the Zoom.

22

### Setting the Scroll Mode

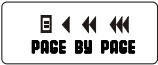

 From the Function menu, press of the button to the cursor to display "SET SCROLL".
 Press of Button to enter this mode.

Set Scroll Mode Screen

To Enable page by page display mode

- 2) Press 🛷 Button toactivate the urrent setting.

To Enable Marquee Scrolling and Speed

From the SetScroll ModeScreen, press 
 ✓ or ➤ button to the cursor to display "SLOW" or "MEDIUM" or "HIGH".

2) Press 🛷 Button toactivate the urrent setting.

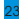

### **Enabling Reminder Alert**

When this feature is enabled and there are any unread messages, the pager alerts with short beep or vibration depending on the current personal alert type.

#### To Enable Reminder Alert

From the Function menu, press 
 or 
 button to the cursor to display
 "ENABLE REMINDER".

2) Press 🛷 Button to activate the current setting.

#### To Disable Reminder Alert

2) Press 🛷 Button to activate the current setting.

#### Locking and Unlocking Messages

Up to 10 message can be locked to prevent them from being deleted or from being replaced when memory is full.

- To Lock/Unlock a Message
- From the Personal Message Status Screen, Press d or button to select the message you want to lock or unlock.
- Press D Button and then press T or Button to move the cursor to show "LOCK" or "UNLOCK".
- 3) Press 🛷 Button.

To lock or unlock a message while reading it, follow steps 2 through 3 above while the message displayed.

Note: MailDrop and NoteBook Messages can not be locked.

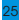

#### To Delete One Message

- 2) Press O Button and then press or D Button to move the cursor to show "DELETE".
- 3) Press 🛷 Button.

To Delete a message while reading it, follow steps 2 through 3 above while the message is displayed.

#### To Delete All Messages

- 1) From the Personal/MailDrop/Notebook Message Status Screen, press
  - I or button to select the message you want to delete.
- 2) Press O Button and then press or Button to move the cursor to show "DELETE ALL".
- 3) Press 🛷 Button.

To Delete a message while reading it, follow steps 2 through 3 above while the message is displayed.

#### Moving A Message to NoteBook

- Press O Button and then press or Button to move the cursor to show "NOTEBOOK".
- 3) Press 🛷 Button.

To Move a message while reading it, follow steps 2 through 3 above while the message is displayed.

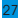

#### You can select the MailDrop Alert Type.

- 1) From the Mail Message Status Screen,
  - Press or >> Button to select the message you want to set alert.
- Press 
   Button and then Press 
   or 
   Button to move the cursor to show "SET ALERT".
- 3) Press 🛷 Button.
- 4) Press *(or )* Button to move the cursor to the desired alert type.
- 5) Press 🛷 Button to activate the your setting.

While reading a message, follow steps 2 through 5 above.

Note: When Personal Pager alert is set to SLEEP Alert,

all alert become SLEEP Alert type regardless of the current mail alert type.

|   | МЕМО        |      |  |
|---|-------------|------|--|
|   |             |      |  |
| _ |             |      |  |
|   |             |      |  |
| - |             |      |  |
| - |             |      |  |
|   |             |      |  |
|   | SUN TELECOM |      |  |
|   | МЕМ         | 0 29 |  |

# FCC

### **DECLARATION OF CONFORMITY**

**PRODUCT NAME : TITANII** 

**MODEL NUMBER : HPA-550** 

FCC RULES : TESTED TO COMPLY WITH FCC PART 15, CLASS B OPERATING ENVIRONMENT : FOR HOME OR OFFICE USE

#### FCC COMPLIANCE STATEMENT :

This device complies with Part 15 of the FCC Rules. Operation is subject to the following two conditions: (1)this device may not cause harmful interference, and (2)this device must accept any interference received, including interference that may cause undesired operation.

#### **INFORMATION TO USER:**

This equipment has been tested and found to comply with the limits of a Class B digital device, pursuant to Part 15 of the FCC Rules. These limits are designed to provide reasonable protection against harmful interference in a residential installation. This equipment generates, uses, and can radiate radio frequency energy and, if not installed and used in accordance with the instructions, may cause harmful interference to radio communications. However, there is no guarantee that interference will not occur in a particular installation. If this equipment does cause harmful interference to radio or television reception (which can be determined by turning the equipment off and on), the user is encouraged to try to correct the interference by one or more of the following measures:

Reorient/Relocate the receiving antenna.

Increase the separation between the equipment and receiver.

Connect the equipment into an outlet on a circuit different from that to which the receiveris connected.

Consult the dealer or an experienced radio/TV technician for help.

**Caution**: Changes or modifications not expressly approved by the manufacturer responsible for compliance could void the user's authority to operate this equipment.

#### The party responsible for product compliance

### SUN TELECOM

INTERNATIONAL

11321 Decimal Drive Louisville, KY 40299